タニタの健康広義ネッ がらだ」」ルテ

## リレーキーKY001 VISTA対応α版リリースにあたり

※ご利用にあたっての注意事項

からだカルテ事務局

このたび、OS対応の拡充としまして、リレーキーKYOO1のVISTAα版をリリース致します。 このα版におきまして、ご活用にあたり、注意事項がございます。

ご活用前、もしくはご活用の際に必ずお読みください。よろしくお願い致します。

【USBドライバによる影響】

今回のα版におきまして、利用いただくUSBドライバは"WinUSB"という形式を使用しております。 このWinUSBの形式を使用したことから以下の現象が確認されております。

この現象はVISTAがインストールされているどのパソコン環境においても起きます。

【現象】

WinUSBが使用されているデバイスをUSBポートに2つ取り付けたとき、最初に接続したデバイスは 正常に認識されますが、2つ目のデバイスを接続すると、以下の現象が発生し、2つ目のデバイスが使用不可 になります。

① デバイスマネージャに「黄色いビックリマーク」が表示される(画面例①)。

デバイス マネージャの[全般]にエラーメッセージが表示される(画面例②)。

| 🛃 デバイス マネージャ                                                                                                    | TANITA のプロパティ ? ×                                                                                                    |
|----------------------------------------------------------------------------------------------------|----------------------------------------------------------------------------------------------------|
| ファイル(F) 操作(A) 表示(V) ヘルプ(H)<br>(中) 記 図 図 0                                                                                                    | 全般 <u>ドライバ</u> 詳細<br>TANITA <b>例</b> ②                                                                                                    |
| <ul> <li>ディスクドライブ</li> <li>ディスプレイ アダプタ</li> <li>ディスプレイ アダプタ</li> <li>ディスプレイ アダプタ</li> <li>パッテリ</li> <li>プロセッサ</li> <li>プロセッサ</li> <li>マウスとそのほかのポインティング デバイス</li> <li>モデム</li> <li>モデム</li> <li>モニタ</li> <li>ユニバーサル シリアル バス コントローラ</li> <li>Intel(R) 82801GB USB Universal Host Controller - 27C8</li> <li>Intel(R) 82801GB USB Universal Host Controller - 27C9</li> <li>Intel(R) 82801GB USB Universal Host Controller - 27C4</li> <li>Intel(R) 82801GB USB Universal Host Controller - 27C4</li> <li>Intel(R) 82801GB USB Universal Host Controller - 27C4</li> <li>Intel(R) 82801GB USB 2 Enhanced Host Controller - 27CC</li> <li>TANITA</li> </ul> | デバイスの種類 ユニバーサル シリアル バス コントローラ<br>製造元: TANITA<br>場所: Port #0002 Hub #0003<br>デバイスの状態<br>「マバートやエアのデバイス ドライバの前のインスタンスがまだメモリ内にあるので<br>デバイス ドライバを読み込むことができません。(コード 38)<br>「解決策の確認]をクリックして、このデバイスに関するデータを Microsoft (こ送信<br>工利用可能な解決策があるか確認することができます。<br>解決策の確認2(C)… |

【原因】

複数のデバイスでWinUSBが使用されているドライバを同時に使用できないため。
 ※パソコン上で、複数のWinUSBを使用するデバイスが接続されると、Windowsが
 WinUSBの競合を認識した後に、認識したデバイスを使用不可にしてしまうと思われる。

## 【対策】

後に接続されたデバイスを使用可能にするためには、先に接続したデバイスをパソコンから取り外す。 もし、関連したアプリケーションが起動されているならば、それを終了させる。

【実例】

VISTAではないのですが、XPにおいて同様の問題と思われる内容が、以下のURLに紹介されて おりましたので記載致します。

※参照URL:http://support.microsoft.com/kb/324756/ja

【WinUSB形式の確認方法】

パソコンに接続されているデバイスが、WinUSB形式を使用しているかの確認が

[デバイスマネージャ]にて行えます。

## ※操作例

①デスクトップ上の"コンピュータ"アイコンを右クリックする。

②[プロパティ]をクリックし、デバイスマネージャ画面を表示させる。

③デバイスマネージャ画面より確認したいUSBデバイスを選択する。

| 出 デバイス マネージャ                                                  |     |
|---------------------------------------------------------------|-----|
| ファイル(F) 操作(A) 表示(V) ヘルプ(H)                                    |     |
|                                                               |     |
| 車 編 ヒューマン インターフェイス デバイス                                       | ~   |
| 🕸 🛄 プロセッサ                                                     |     |
| ■                                                             |     |
| ■ 🖞 マウスとそのほかのポインティング デバイス                                     |     |
| 申 🌉 モニタ                                                       |     |
| ◎-● ユニバーサル シリアル バス コントローラ                                     |     |
| 🚽 🖣 Intel(R) ICH8 Family USB Universal Host Controller - 2830 |     |
| Intel(R) ICH8 Family USB Universal Host Controller - 2831     |     |
| 🚽 🚽 Intel(R) ICH8 Family USB Universal Host Controller - 2832 |     |
| 🚽 🖣 Intel(R) ICH8 Family USB Universal Host Controller - 2834 |     |
| 🚽 🖣 Intel(R) ICH8 Family USB Universal Host Controller - 2835 |     |
| Intel(R) ICH8 Family USB2 Enhanced Host Controller - 2836     |     |
| Intel(R) ICH8 Family USB2 Enhanced Host Controller - 283A     |     |
| TANITA KY001                                                  |     |
| ー USB ルート ハブ                                                  | E 1 |
| USB ルート ハブ                                                    |     |
| ── USB ルート ハブ                                                 |     |
| USB ルート ハブ                                                    |     |
| USB ルート ハブ                                                    |     |
| USB ルートハブ                                                     |     |
| ー員 USB ルート ハブ                                                 |     |
| ● USB 複合デバイス                                                  |     |
| │ └── ♥ 汎用 USB ハブ                                             | -   |
|                                                               |     |
|                                                               |     |

④選択したデバイスを右クリックし、[プロパティ]をクリックし、プロパティ画面より[ドライバ]を

クリックする。

| ANITA KY001のプロパティ | 8 <mark>×</mark>                                  |
|-------------------|---------------------------------------------------|
| 全般 ドライバ 詳細        |                                                   |
| TANITA KY001      |                                                   |
| プロバイダー            | TANITA                                            |
| 日付:               | 2007/08/10                                        |
| バージョン             | 1001                                              |
| デジタル署名者:          | デジタル署名されていません                                     |
| ドライノバの言羊糸田(D)     | )ドライバ ファイルの詳細を表示します。                              |
| ドライバの更新(P)        | このデバイスのドライバ ソフトウェアを更新します。                         |
| ドライバを元に戻す(日)      | ドライバの更新後にデバイスの認識が失敗する場合、以<br>前にインストールしたドライバに戻します。 |
| 無効( <u>D</u> )    | 選択したデバイスを無効にします。                                  |
|                   | ドライバをアンインストールします(上級者用)。                           |
|                   | OK キャンセル                                          |

⑤[ドライバの詳細]をクリックし、詳細画面を表示させる。※WinUSBを確認できる画面になります。

| *51/ <u>572471(D)</u> :                   | vstem32¥DBWERS¥winushisvs                                                                                                    |
|-------------------------------------------|----------------------------------------------------------------------------------------------------|
| C:¥Windows¥s<br>C:¥Windows¥s              | ystem32¥WdfCoInstaller01005.dll<br>ystem32¥WinUSBCoInstaller.dll                                                                      |
|                                           | A FRANCE ENGLANDER FRANCES EN EN EN EN EN EN EN EN EN EN EN EN EN                                                                     |
|                                           |                                                                                                    |
|                                           |                                                                                                    |
| プロバイダ:                                    | Microsoft Corporation                                                                                                    |
| プロバイダ:<br>ファイル バージョン:                     | Microsoft Corporation<br>6.0.6000.16386 (vista_rtm.061101-2205)                                                                       |
| プロバイダ:<br>ファイル バージョン:<br>著作権:             | Microsoft Corporation<br>60.6000.16386 (vista_rtm.061101-2205)<br>© Microsoft Corporation. All rights reserved.                       |
| プロバイダ:<br>ファイル バージョン:<br>著作権:<br>デジタル署名者: | Microsoft Corporation<br>6.0.6000.16386 (vista_rtm.061101-2205)<br>© Microsoft Corporation. All rights reserved.<br>Microsoft Windows |

※赤線で囲んであるように、"・・・¥winusb.sys"と表示されておれば、そのデバイスは、WinUSB形式を使用していることになります。

以上